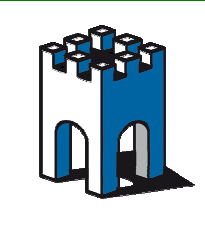

## SPOSTAMENTO SITEMANAGER DA SERVER DIREL A SERVER PROPRIETARIO

La seguente guida mostra come trasferire un SiteManager presente nel Server Gateanager al Server Proprietario; assumiamo a titolo di esempio, che l'indirizzo del Server Proprietario sia gm5.gate-manager.it (95.174.29.2), e che il server attiale sia serverpro.gate-manager.it (212.183.164.105).

Se la procedura di configurazione avviene via Remoto, da GMConsole o via LinkManager, è importante seguire tutti i passaggi nella guida, in quanto un errore nella procedura di configurazione del SiteManager potrebbe comportare il mancato spostamento e la fuoriuscita del dispositivo dal dominio Gatemanager con l'impossibilità di raggiungere il dispositivo in seguito via remoto.

#### 1 Accesso al SiteManager via Remoto

Prima di procedere allo spostamento del SiteManager colleghiamoci tramite la GMConsole o via LinkManager alla sua Web Page (Fig.1)

| 1. GateManager:        | serverpro.gate-manager.it 212.183.164.105 | Connected to 212.183.164.105:443 (UPLINK) | Edit |
|------------------------|-------------------------------------------|-------------------------------------------|------|
| 2. Uplink port:        | 192.168.26.95/24 (DHCP)                   | Up                                        | Edit |
| 3. Uplink2 (2G/3G/4G): |                                           | Not Installed                             | Edit |
| 4. DEV port:           | 128.127.60.10/24                          |                                           | Edit |
| 5. Device Agents:      |                                           | No agents defined                         | Fix  |
| 6. Chat / Scratchpad:  | Empty                                     |                                           | Edit |
| 7. Admin Password:     |                                           | Using default password                    | Fix  |

Fig.1 Schermata SiteManager Setup

# 2 Verifica indirizzi DNS

Per verificare la presenza dei DNS sul SiteManager selezionare L'Edit alla voce DEV Port / DNS (Fig.2)

Nel caso di connessione UPLINK1 in DHCP, verificare che il DNS presente alla voce **Primary DNS** sia appartenente alla stessa famiglia della porta UPLINK (Es. Fig.2 192.168.26.251). Nel caso invece di connessione con indirizzo statico, controllare che nel Sitemanager siano presenti i DNS forniti al momento della configurazione dal cliente, ove questi mancassero è possibile inserire i DNS pubblici di Google: 8.8.8.8 e 8.8.4.4.

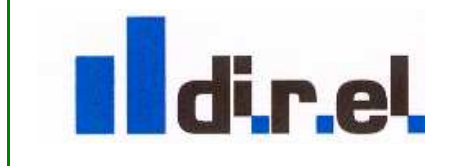

Supporto tecnico:

tecnico@gate-manager.it

1

|                                                                                                    | <i>GateManager</i>                                                                                                    |
|----------------------------------------------------------------------------------------------------|----------------------------------------------------------------------------------------------------|
| DNS Ser<br>When using fixed IP addre<br>IP address of at least one<br>the GateManager server h                                                                                                    | ver on DEV1 - Setup Assistant<br>iss on Uplink port, you also need to manually specify the<br>DNS server for the SiteManager to be able to resolve<br>iostname.<br>Help Continue Setup » |
| Master is manually<br>Private Master DNS:<br>Master DNS Domain:<br>Master DNS Subnets:<br>Use ISP-Assigned DNS:<br>Primary DNS:<br>Secondary DNS:<br>[UPLINK2] Primary DNS:<br>[UPLINK2] Secondary DNS:<br>DNS Server Access:<br>DNS Proxy: | Configured, Primary/Secondary are ISP assigned 0.0.0.0 Yes  Yes  I92.168.26.251 D.0.0.0 D.0.0.0 D.0.0.0 Dnly use VPN for Master DNS  Enabled  Enabled                                    |

Fig.2 Campi inserimento DNS

### 3 Verifica raggiungibilità SiteManager-Server Proprietario

Con un Ping test, passiamo ora a verificare la raggiungibilità del SiteManager verso il nuovo Server proprietario.

Sempre dall'interfaccia WEB del Sitemanger selezioniamo la voce **Status** e poi **Ping/Trace**, Come target inseriamo l'Indirizzo IP Pubblico del server Proprietario e come Source l'indirizzo IP della porta UPLINK del SiteManager. (Fig.3)

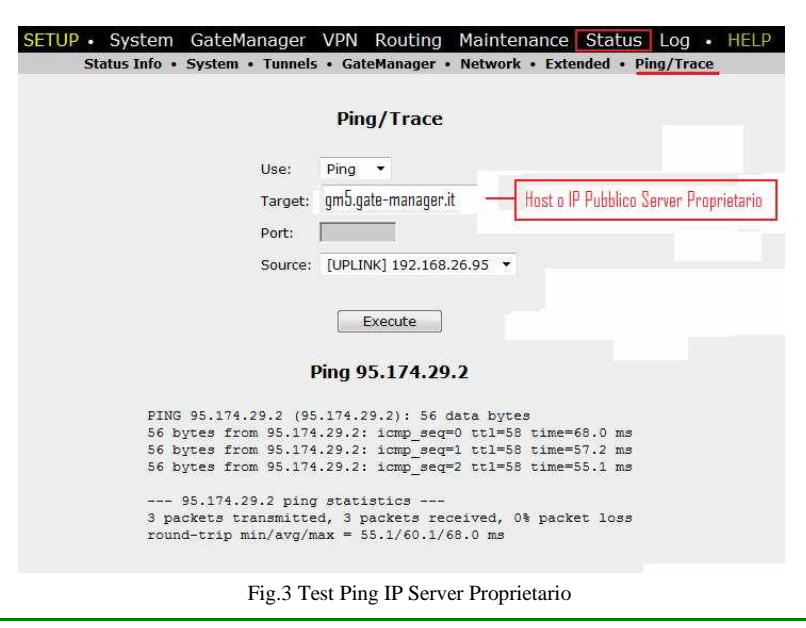

Supporto tecnico:

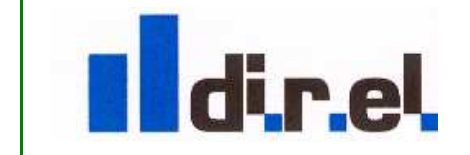

tecnico@gate-manager.it

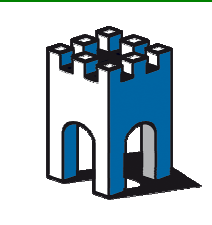

Nota: In alcune aziende I Ping verso l'esterno sono bloccati da Firewall, in tal caso provare a far fare un Ping Test con un PC all'interno dell'azienda per escludere questa eventualità.

Se la risposta al Ping Test è positiva, verifichiamo anche la raggiungibilità con la porta con cui il SiteManager è connesso al server (443, 80 o 11444), in questo caso, vedi fig.1, la porta corrispondente è la 443 (Fig.4). Provare anche con le porte 80 e 11444

| SETUP • System GateManager        | VPN Routing Maintenance Status Log • HELP                |
|-----------------------------------|----------------------------------------------------------|
| Status Info • System • Tunnels    | • GateManager • Network • Extended • Ping/Trace          |
|                                   |                                                          |
|                                   | Ping/Trace                                               |
|                                   |                                                          |
| Use:                              | TCP •                                                    |
| Target:                           | gm5.gate-manager.it                                      |
| Port:                             | 443                                                      |
| Courses                           |                                                          |
| Source.                           | [0PENAK] 192.108.20.95                                   |
|                                   |                                                          |
|                                   | Execute                                                  |
|                                   | 0.05 174 00 0:440                                        |
|                                   | P 93.174.29.2.443                                        |
| HPING 95.174.29.2 (eth1 95.174.29 | 9.2): S set, 40 headers + 0 data bytes                   |
| len=46 ip=95.174.29.2 ttl=58 DF i | id=0 sport=443 flags=SA seq=0 win=5840 rtt=126.4 ms      |
| len=46 ip=95.174.29.2 ttl=58 DF i | id=0 sport=443 flags=SA seq=1 win=5840 rtt=61.1 ms       |
| 1en=46 1p=95.174.29.2 tt1=58 DF 1 | LG=U sport=443 IIags=5A seq=2 win=5840 rtt=62.0 ms       |
| 95.174.29.2 hping statistics      |                                                          |
| 3 packets transmitted, 3 packets  | received, 0% packet loss Kisposta con flags=SA [Ping UK] |
| round-trip min/avg/max = 61.1/83. | .2/126.4 ms Risposta con flags=DA [ping non ris          |
| Eta 4 Dina in divisa              | - Semen Dress de de la sete TCD                          |

Fig.4 Ping indirizzo Server Proprietario su porta TCP

Nota: Verificare che il Ping fornisca un risultato come in figura con il Flag SA

#### 4 Spostamento SiteManager su Server Proprietario

Una volta verificata la raggiungibilita' del SiteManager al Server Proprietario, procediamo ora alla configurazione del dispositivo per lo spostamento.

Sempre attraverso la WEB page del SiteManager selezioniamo la voce **GateManager/General** e nel campo GateManager Address inseriamo l'indirizzo Host Name o IP del Server proprietario , seguito da uno spazio e dall'indirizzo IP del Server Secomea (Fig.5).

| SETUP • System GateManage<br>GateManager Info • General • Agents | er VPN Routing Maintenance Status Log • HELP<br>s • Alerts • Device Relays • Server Relays • Web Proxy • Statu: |  |  |  |  |  |  |
|------------------------------------------------------------------|----------------------------------------------------------------------------------------------------|--|--|--|--|--|--|
| GateManager Settings                                             |                                                                                                    |  |  |  |  |  |  |
| GateManager connected: 212.183.164.105:443 (UPLINK)              |                                                                                                    |  |  |  |  |  |  |
| Remote Management:<br>Output 2 Signal:                           | Enabled   GateManager Connected                                                                                 |  |  |  |  |  |  |
| Appliance Name: * Domain Token: * GateManager Address: *         | Demo root.customer.direl_demo om5.aale-manaaer.it                                                               |  |  |  |  |  |  |
| Web-proxy Address:<br>Web-proxy Account:                         | Indirizzo Server Secomea                                                                                        |  |  |  |  |  |  |
| Web-proxy Password:<br>Connection Watchdog:                      | Disabled •                                                                                                    |  |  |  |  |  |  |
|                                                                  | * = Mandatory field                                                                                             |  |  |  |  |  |  |
| Save                                                             | More >> Reconnect                                                                                               |  |  |  |  |  |  |

Fig.5 Inserimento indirizzo Host Server Proprietario

Supporto tecnico:

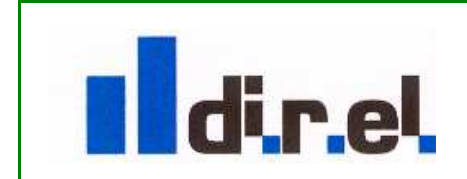

tecnico@gate-manager.it

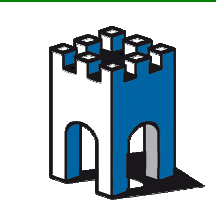

Clicchiamo su **More** e come **Prefered Protocol** selezioniamo il Protocollo relativo alla porta di comunicazione in uso (UPLINK1), nel nostro caso, come in Fig.1: [http/TLS (port 443)], In questo modo, il Sitemanager userà come indirizzo preferenziale quello del Server Proprietario (Fig.6)

| GateMana             | ager connected: 212.183.164.105:443 (UPLINK)                     |
|----------------------|------------------------------------------------------------------|
| Remote Management:   | Enabled •                                                        |
| Go To Appliance:     | Automatic Login 👻                                                |
| Input 1 Action:      | Control Remote Management 💌                                      |
| Input 2 Action:      | Trigger Alert INPUT2 if ON 🔻                                     |
| Output 2 Signal:     | GateManager Connected 👻                                          |
| Appliance Name:      | * Demo                                                           |
| Domain Token:        | * root.customer.direl_demo                                       |
| GateManager Address: | gm5.gate-manager.it serverpro.gate-manager.it (PXP (port 11444)) |
| Activation Codes     | HTTPS/TES (port 443)                                             |

Fig.6 Selezione Prefered Protocol

Concludiamo la configurazione del SiteManager tramite il pulsante Save e Reconnect, verifichiamo dopo qualche minuto che il SiteManager sia presente nel Server Proprietario e proviamo ad accedere al dispositivo attraverso la sua interfaccia WEB (Tasto destro del mouse sopra il dispositivo e cliccare su **Open SiteManager GUI**) (Fig.7)

| SiteM<br>secomea                   | anag          | er     |                |         |         |                   |            |         |   |      |
|------------------------------------|---------------|--------|----------------|---------|---------|-------------------|------------|---------|---|------|
|                                    | SETUP •       | System | GateManager    | VPN     | Routing | Maintenance       | Status     | Log     | • | HELP |
|                                    |               |        |                |         |         |                   |            |         |   |      |
| SiteManager 1029 - Setup Assistant |               |        |                |         |         |                   |            |         |   |      |
|                                    | 1. GateMana   | ger:   | gm5.gate-man   | ager.it | Conne   | ected to 95.174.2 | 9.2:443 (L | JPLINK) |   | Edit |
|                                    | 2. Uplink por | t:     | 192.168.26.88/ | 24 (DHC | P) Up   |                   |            |         |   | Edit |

Fig.7 Verifica connessione SiteManager a Server Proprietario

**! Nota**: E' molto importante la presenza dell'indirizzo Host o IP del Sever Secomea (nel nosto esempio: serverpro.gate-manager.it o 212.183.164.105, come indirizzo secondario; se alla connessione il SiteManager non dovesse collegarsi al primo indirizzo nella lista "GateManager Address", andrà a collegarsi al secondo IP nella lista, in questo modo il SiteManager sarà ancora raggiungibile.

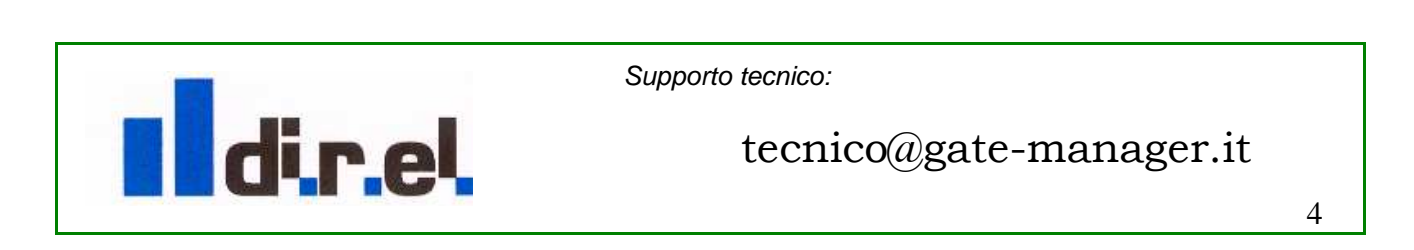

|                                                                                                    |                        | <i>GateManager</i>                  |  |  |  |
|----------------------------------------------------------------------------------------------------|------------------------|-------------------------------------|--|--|--|
| SETUP • System GateManager VPN Routing Maintenance Status Log • HELP<br>GateManager Info • General • Agents • Alerts • Device Relays • Server Relays • Web Proxy • Status<br>GateManager Settings |                        |                                     |  |  |  |
|                                                                                                    | Gatemanager            | connected: 55.174.25.2:445 (OPLIAK) |  |  |  |
|                                                                                                    | Remote Management:     | Enabled                             |  |  |  |
|                                                                                                    | Go To Appliance:       | Automatic Login                     |  |  |  |
|                                                                                                    | Input 1 Action:        | Control Remote Management V         |  |  |  |
|                                                                                                    | Input 2 Action:        | Trigger Alert INPUT2 if ON          |  |  |  |
|                                                                                                    | Output 2 Signal:       | None                                |  |  |  |
|                                                                                                    | Appliance Name: *      | demo                                |  |  |  |
|                                                                                                    | Domain Token: *        | root.customer.direldemo             |  |  |  |
|                                                                                                    | GateManager Address: * | gm5.gate-manager.it                 |  |  |  |
|                                                                                                    | Activation Code:       |                                     |  |  |  |
|                                                                                                    | Preferred Protocol:    | Automatic                           |  |  |  |

Fig.8 Ripristino parametri Connessione

Una volta che il SiteManager è presente nel Server Proprietario, è possibile rimuovere l'indirizzo IP del Server Secomea e ripristinare il **Prefered Protocol** in Automatic come in Figura (Fig.8).

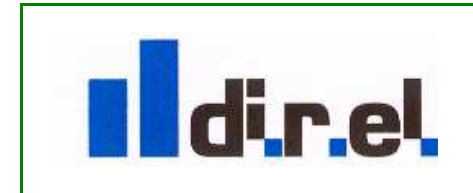

Supporto tecnico:

# tecnico@gate-manager.it